#### ScienceDirect 远程访问指南

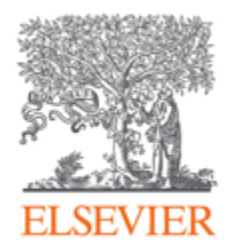

为了更好地服务用户,满足广大科研人员访问学术资源的需求,ScienceDirect 提供了远程访问方式。收好这份远程访问指南,在家也能高效做科研!

### 首先,请您确认自己所属机构的设置:

如果您所属机构的设置<mark>不是</mark>中国科技云,请参考这篇 <u>ScienceDirect 远程访问(可微信打开)</u> /<u>ScienceDirect 远程访问(可电脑打开)</u>。

如果您所属机构的设置是中国科技云,请参考以下内容尝试进行远程访问。

# **\_**

1

### CST Cloud 机构账号远程访问

CST Cloud 机构账户的远程访问流程如下:

**Step 1**:使用非机构 IP 地址打开浏览器,输入 https://www.sciencedirect.com/。点击右上角的"sign in"图标。

| E ScienceDirect.                                                                                                    | .com   Science, heal × +                            | <u>11</u><br>                                         |                             |                                  |                  |                 | ~        | - 0 ×          |
|----------------------------------------------------------------------------------------------------|-----------------------------------------------------|-------------------------------------------------------|-----------------------------|----------------------------------|------------------|-----------------|----------|----------------|
| ← → C                                                                                                    | sciencedirect.com                                   |                                                       |                             |                                  |                  |                 | \$       | Incognito      |
|                                                                                                    |                                                     |                                                       |                             |                                  |                  |                 |          | 🔝 Reading list |
| Sc Sc                                                                                                    | cienceDirect                                        |                                                       |                             |                                  | Journals & Boo   | oks (?)         | Register | Sign in        |
|                                                                                                    | Search for peer-                                    | reviewed journal ar                                   | ticles and book cha         | pters (including <mark>op</mark> | en access conten | t)              |          |                |
|                                                                                                    | Keywords                                            | Author name                                           | Journal/book title          | Volume Issue                     | e Paç Q          | Advanced search |          |                |
| -                                                                                                    | Elsevier journals offer 1<br>papers on climate char | the latest peer-reviewed<br>age, biodiversity, renewa | research<br>able energy and |                                  |                  |                 |          |                |
| other topics addressing our planet's climate emergency.<br>Join us in working towards a sustainable future with our                                                                                                    |                                                     |                                                       |                             |                                  |                  |                 |          |                |
|                                                                                                    | editorially independen                              | t report on creating a N                              | et Zero future.             | Sens 18                          | 1. 40            | in the second   |          |                |
|                                                                                                    |                                                     | Get the Ne                                            | t Zero report               |                                  |                  |                 |          |                |
| A                                                                                                    | in here                                             |                                                       | Car C                       | Park A                           | 10.              |                 | 100      |                |
| and the second second s |                                                     |                                                       |                             |                                  | and the second   |                 |          |                |

Step 2: 点击"Sign in via your institution"图标。

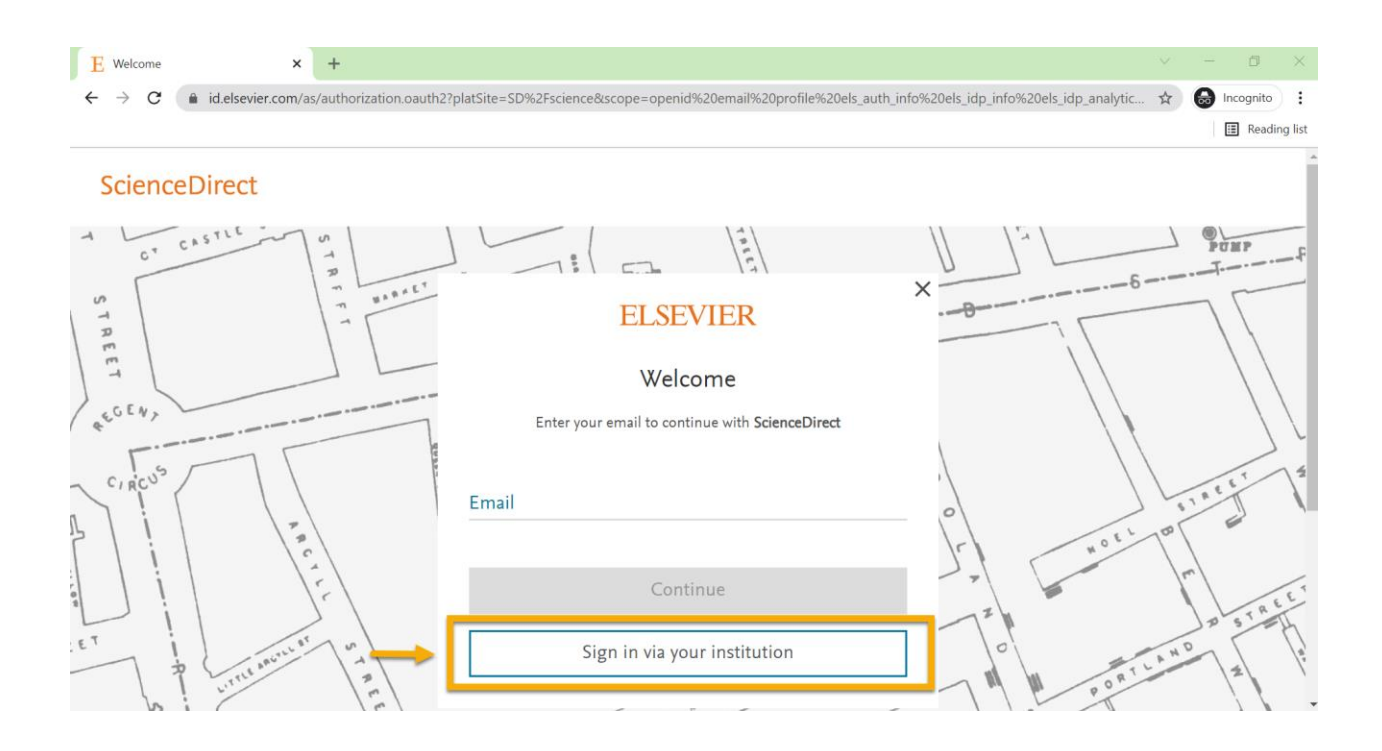

Step 3: 输入所属机构名称, 然后点击列表中对应的机构名称。

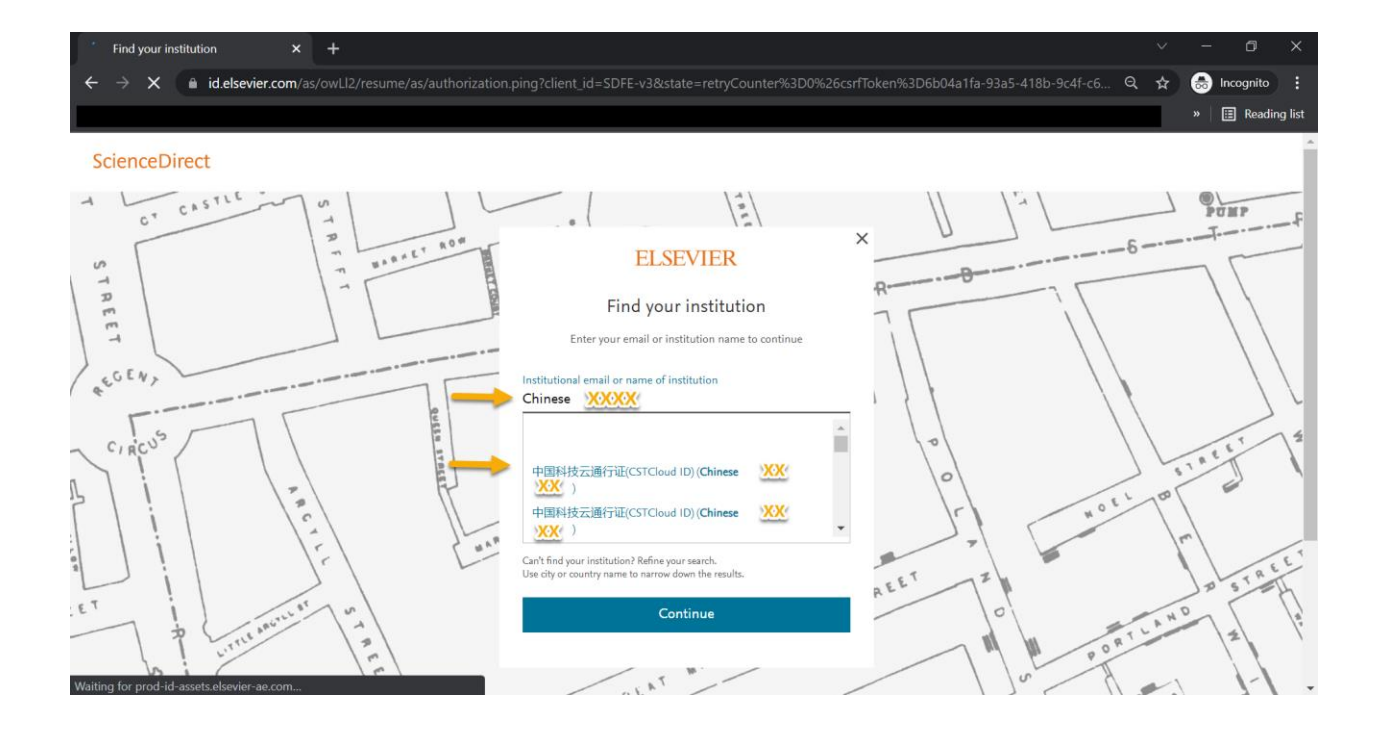

Step 4: 点击"Access through 中国科技云通行证\*\*\*", 随后将进入中国科技云通行证验证页面。

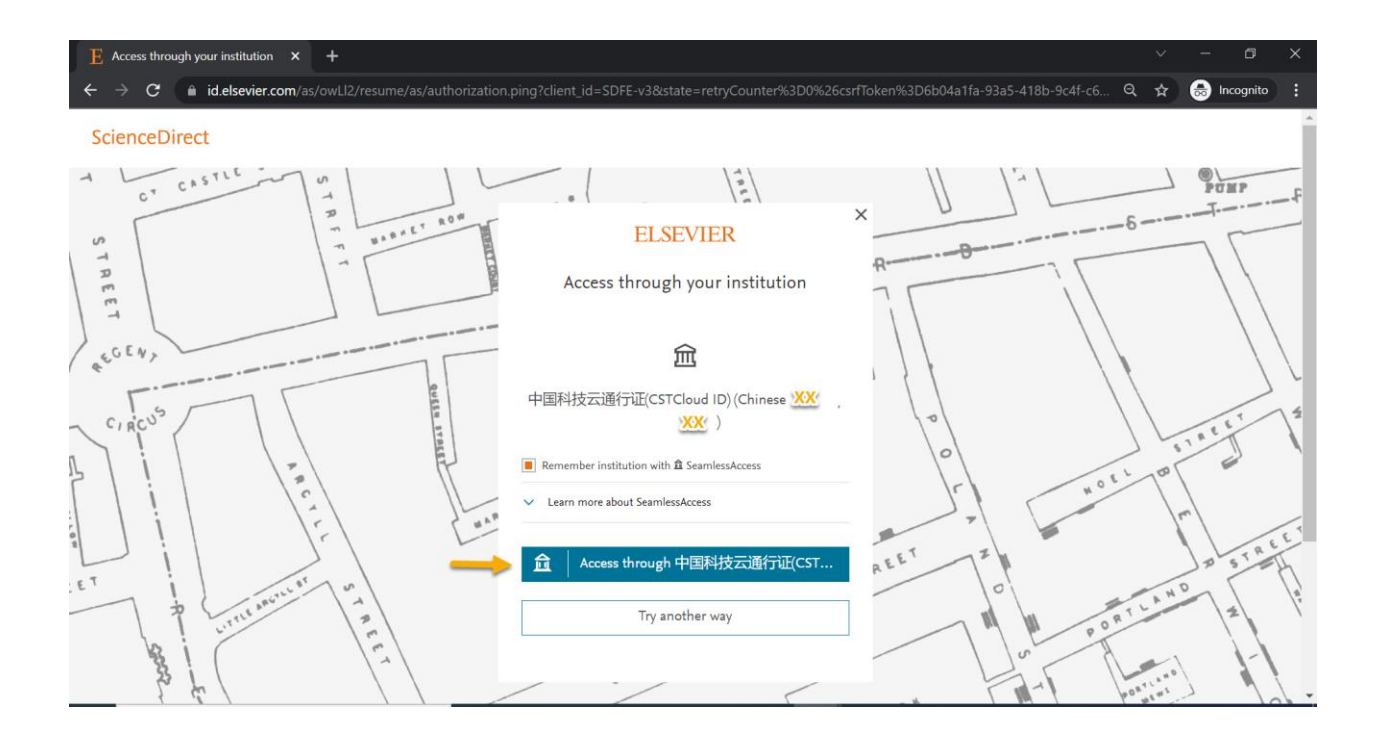

Step 5: 输入中国科技云 ID、密码,点击"Sign In",即可访问 ScienceDirect。

| P CSTNET Passport x +                                                                                                    | ~ - a ×                                                                                                    |
|----------------------------------------------------------------------------------------------------|----------------------------------------------------------------------------------------------------|
| ← → C 🌔 passport.escience.cn/idp/profile/SAML2/Redirect/SSO;jsessionid=C7B6F6CAE5F7014128A68D5C3E956BD3?ext                                                                                               | cution=e1s1 🖈 🗟 Incognito 🗄                                                                                                    |
| TSTNET Passport Home Forgot password Help                                                                                                    |                                                                                                    |
| Sign In You are signing in to Elsevier with CSTNET Passport<br>CSTCIOUD ID Email/Phone Number/User Name<br>Password Password<br>Please input your CSTCloud passport password.<br>Sign In Forgot password? | No CSTNET passport?         Sing up now         What's CSTNET passport?         CSTNET passport is the combination of an email address and a password that you use to sign in to services like escience.cn, DDL, CSP, dHome, mail. If you on't have a CSTNET passport, you can sign up for free at any time.         CAS mail can be used as CSTNET passport to sign in.            CAS mail can be used as CSTNET passport to sign in.             Muching Passport is upgraded to          SCSTNET         passport. |

## 总结

以上就是 CST Cloud 设置下的远程访问 ScienceDirect 方式,相信有了这份远程访问指南,即 便放假在家也可以既安全又高效地进行科研和学习了。

如果您在远程访问设置中遇到任何问题,您可以通过以下方式联系我们:

- 邮箱: support.china@elsevier.com
- 热线电话: 400-842-6973
- 在线聊天:实时聊天界面 (点击 ScienceDirect 页面右上角的"问号"图标→进入
   "ScienceDirect 支持中心"→选择页面底部的"聊天"选项,进行在线提问)

温馨提示:我们的中文客户服务团队的支持时间是:

 9:00-12:00, 13:00-18:00 周一至周五 (法定节假日除外,中文客户支持会尽量在 24h 内 响应您的需求)